## Widgets/Affiliates and HTML: How do I add HTML Code to my website?

1. Select Add a New Page Block on the page in which you want your widget/affiliate/HTML to appear

- 2. Title your Page Block
- 3. Copy the code from your widget/affilate/HTML that you want to add
- 4. Return to the Web Builder, Paste or type the code into the white HTML box
- 5. Save and Publish your Changes

View Video Tutorial

Unique solution ID: #1119 Author: Homespun Support Last update: 2011-10-04 02:59